# How to Initiate a Hiring Proposal PeopleAdmin User Guide

The purpose of this guide is to provide instructions on how to initiate a hiring proposal in PeopleAdmin.

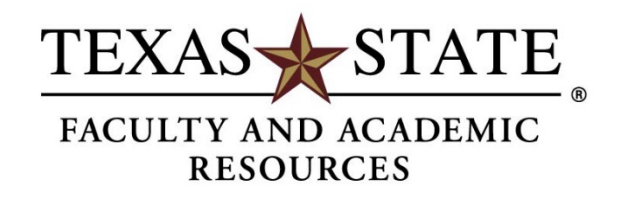

## **Recommend for Hire**

The Search Committee Chair is responsible for changing the workflow states of applicants and marking the chosen candidate as recommended for hire. An applicant must be marked "**recommend for hire**" by the Search Committee Chair for a hiring proposal to be initiated.

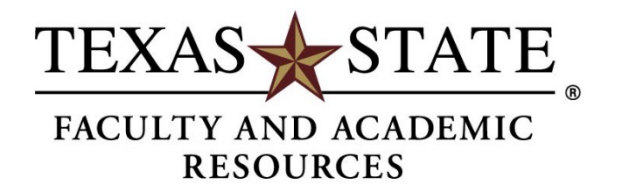

**Step 1.** Hover over the Postings tab and select Tenure Line Faculty or Nontenure Line Faculty from the menu. This takes you to the Tenure/Nontenure Line Faculty Postings list screen where you can create new postings or manage existing postings. Locate the posting and open it to the Applicants tab.

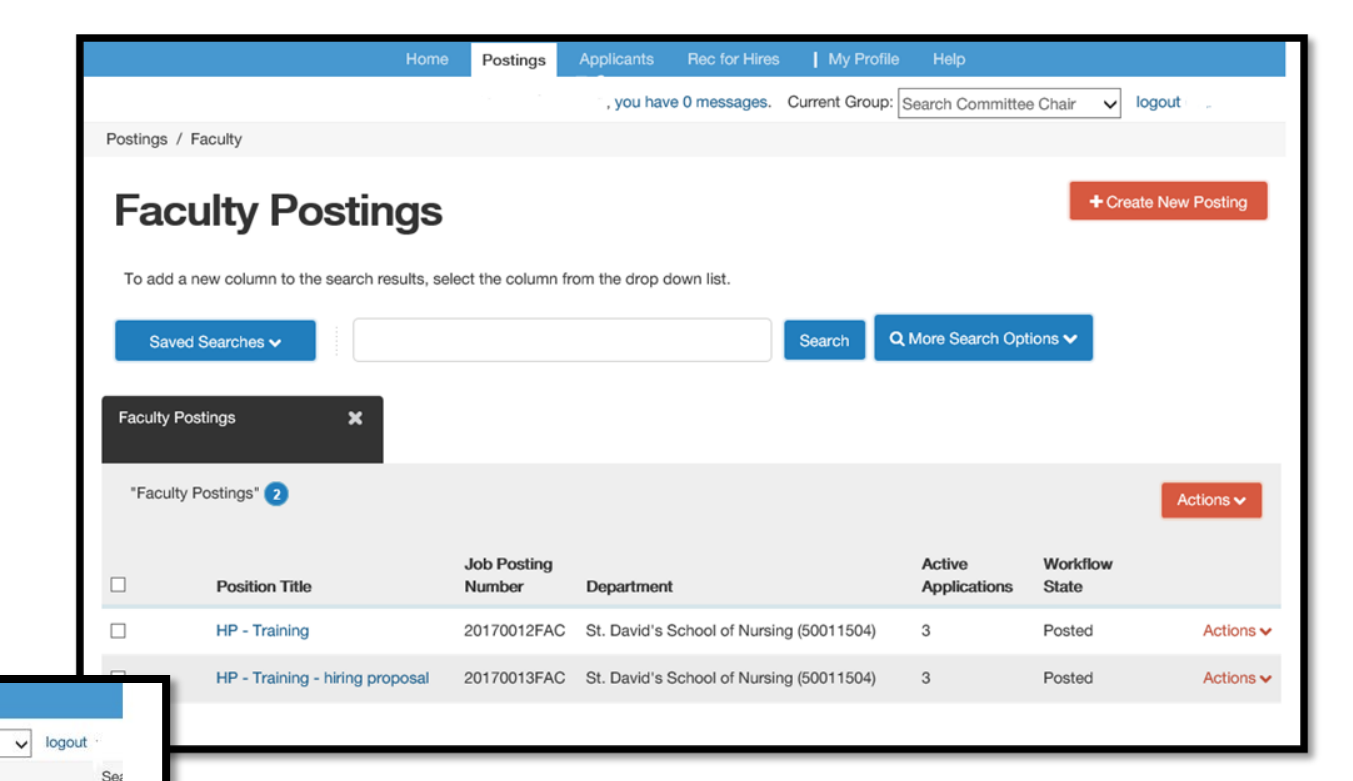

Postings , you have 0 messages. Current Group: Search Committee Chair Postings / ... / HP - Training (Posted) / Applicant Review / First Name Last Name Interviewed Job application: First Name Last Name (Faculty) ake Action On Job Application 🗸 Keep working on this Job Current Status: Interviewed application Application form: Faculty Application WORKFLOW ACTIONS Recommend for Hire (move to Full name: First Name Last Name Created by: First Name Last Recommend for Hire Name Address (Chair/Director)) Owner: Search Committee Chair Address Interviewed - Not Selected (move City, TX 78666 to Interviewed, Not Selected) Username: test222 Email: test222@zed.zed Phone (Primary): 512-123-4567 Phone (Secondary): Position Type: Faculty Department: St. David's School of Nursing (50011504)

To move the applicant along in the workflow, hover over the **Take Action on Job Application** button and choose the appropriate action. To recommend a candidate for hire, the Search Committee Chair will update the selected candidate's workflow state to **Recommend for Hire**.

#### The workflow states should match the final hiring matrix provided.

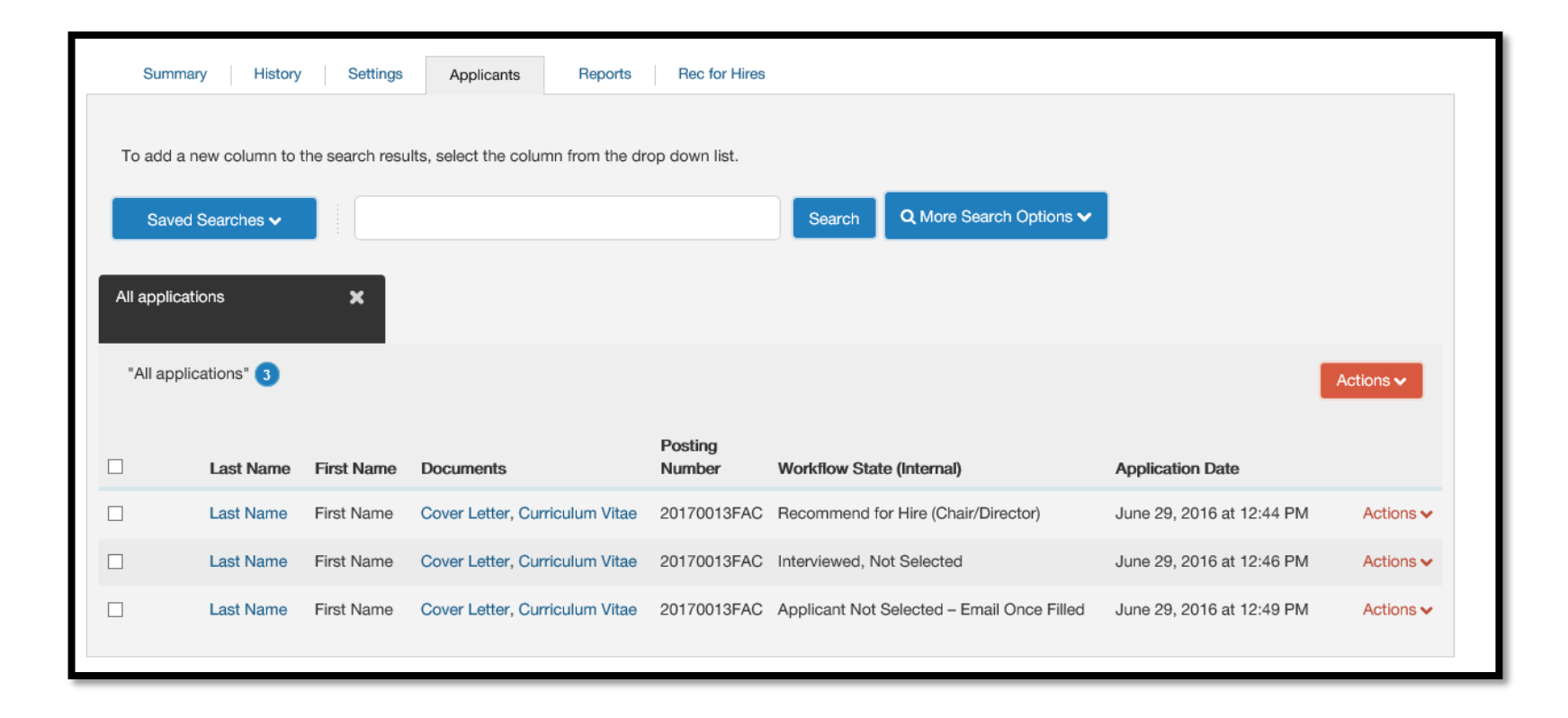

# **Initiating Hiring Proposals**

Once the Search Committee Chair moves the selected applicant into the **Recommend for Hire** state, a link to begin the hiring proposal will be available at the Chair/Director level. A green plus will be beside the link.

|                                                                                                    | Marla Erbin-Roesemann, you have 0 messages. Curr                      | rent Group: Chair/Director V logout                                                  |
|----------------------------------------------------------------------------------------------------|-----------------------------------------------------------------------|--------------------------------------------------------------------------------------|
| ngs / / HP - Training - hiring prop                                                                 | osal (Posted) / Applicant Review / First Name Last Name Recommend for | Hire (Chair/Director)                                                                |
| Job application: Fit<br>Current Status: Recommend for Hire<br>Application form: Faculty Application | rst Name Last Name (Faculty)<br>e (Chair/Director)                    | Take Action On Job Application ✓   ★ View Posting Applied To   ★ Preview Application |
| Full name: First Name Last Name                                                                     | Created by: First Name Last                                           | Start Faculty Hiring Proposal                                                        |
| Address:                                                                                            | Name                                                                  |                                                                                      |
| Address1                                                                                            | Owner: Chair/Director                                                 |                                                                                      |

**Step 2.** The Chair/Director may begin informal negotiations with the Dean and Associate Provost approval. Salary, startup packages, and related issues for the selected candidate should take place by the Chair/Director prior to submitting the hiring proposal.

| Home Postings Rec for Hires   My Profile Help                                                                 |
|----------------------------------------------------------------------------------------------------|
| Marla Erbin-Roesemann, you have 0 messages. Current Group: Chair/Director                                     |
| Postings / / Applicant Review / First Name Last Name (Recommend for Hire (Chair/Director)) / New Rec for Hire |
| Starting Faculty Hiring Proposal                                                                              |
| Applicant: First Name Last Name                                                                               |
| Posting: HP - Training - hiring proposal                                                                      |
| Warning: This Applicant already has a Rec for Hire in process.                                                |
| Start Faculty Hiring Proposal or Cancel                                                                       |

**Step 3. Once the negotiations are complete**, the Chair/Director opens the candidate's applicant record and clicks the link to Start Hiring Proposal.

**Step 4.** Fill out the necessary fields. Some applicant and position information should auto-fill and is not editable within the Hiring Proposal. If a Hiring Proposal already exists for this applicant, you will receive the following warning: This Applicant already has a Hiring Proposal in process.

| Editing Bec for Hire      | Hiring Proposal        |             | Salva Navt >>                                                                                    | ו                     | Po                 | sition Informati                                         | on                                                                      |                        |
|---------------------------|------------------------|-------------|--------------------------------------------------------------------------------------------------|-----------------------|--------------------|----------------------------------------------------------|-------------------------------------------------------------------------|------------------------|
| Lating roo to rino        |                        |             | Save Next >>                                                                                     |                       |                    | Job Posting Number                                       | 20170012FAC                                                             |                        |
| Hiring Proposal           |                        |             |                                                                                                  |                       |                    | Position Title                                           | HP - Training                                                           |                        |
| Hiring Proposal Documents | Check spelling         |             |                                                                                                  |                       | •                  | Contract Period                                          | Not more than 3 years                                                   |                        |
| Rec for Hire Summary      | * Required Information |             |                                                                                                  |                       |                    | Proposed Rank                                            | Clinical Assistant Professor or Clinica                                 | al Associate Professor |
|                           | Applicant Informa      | ation       |                                                                                                  |                       | •                  | Rank                                                     | Clinical Assistant Professor                                            |                        |
|                           | First Name             | First Name  |                                                                                                  | 1.5                   | _                  |                                                          |                                                                         |                        |
|                           | Middle Name            | Middle Name | Department Charge Information                                                                    |                       |                    |                                                          |                                                                         |                        |
|                           | Last Name              | Last Name   | Please provide information for HR to<br>and/or other position required check<br>and/or Accurate. | o charge<br>ks inclue | depart<br>ding dri | tment's MO for required cr<br>ug and alcohol tests and/o | iminal history background check,<br>r optional checks through HireRight |                        |
|                           |                        |             | COST CTR                                                                                         |                       |                    |                                                          |                                                                         |                        |
|                           |                        |             | FUND                                                                                             |                       |                    |                                                          |                                                                         |                        |
|                           |                        |             |                                                                                                  |                       |                    |                                                          |                                                                         |                        |
|                           |                        |             |                                                                                                  |                       |                    |                                                          |                                                                         |                        |

On this page, departments are asked to provide information for HR to charge department's MO for required criminal history background check, and/or other position required checks including drug and alcohol tests and/or optional checks through HireRight and/or Accurate. Salary and start date fields must also be filled. If required fields are not completed, an error message will appear, and you will be required to enter the necessary data. Edits will not be saved, unless the **Save** or the **Next** button is clicked.

If you receive an error notification at this stage, please contact Talent Acquisition for assistance at 512.245.2557 or talent@txstate.edu.

## **Hiring Proposal Documents**

**Step 5.** Attach required new hire documents to the hiring proposal. The Contracting Form, Final Hiring Matrix, English Proficiency Form, two recommendation letters, Faculty Start-Up (if applicable), Moving Allowance (if applicable), Search Committee Interview Questions, and appropriate PeopleAdmin - Faculty Packet Checklist noting all documents have been collected and uploaded are required for new faculty. Original transcripts from ALL degree granting institutions can be sent to Faculty and Academic Resources outside of the system. Please note that the transcripts have been requested on the form. The hiring forms and the contract packet checklist can be found at <a href="http://facultyrecords.provost.txstate.edu/forms.html">http://facultyrecords.provost.txstate.edu/forms.html</a>.

| Editing Rec for Hire      | Hiring Proposal Documents                                     | Save          | << Prev | Next >>   |
|---------------------------|---------------------------------------------------------------|---------------|---------|-----------|
| Hiring Proposal           |                                                               |               |         |           |
| Hiring Proposal Documents | PDF conversion must be completed for the document to be valid | l when applic | able.   |           |
| Rec for Hire Summary      | Document Type                                                 | Name          | Status  | (Actions) |
|                           | Hiring Matrix                                                 |               |         | Actions 🗸 |
|                           | Contract Offer Recommendation (for Faculty)                   |               |         | Actions 🗸 |
|                           | English Proficiency Form (for Faculty)                        |               |         | Actions 🗸 |
|                           | Employment Verification Form                                  |               |         | Actions 🗸 |
|                           | Background Inquiry Release Form                               |               |         | Actions 🗸 |
|                           | Other Document 3                                              |               |         | Actions 🗸 |
|                           | Director Approval Memo (If applicable)                        |               |         | Actions 🗸 |
|                           |                                                               | Save          | << Prev | Next >>   |
|                           |                                                               |               |         |           |

To upload a document, hover over the action button to the right of the document name and then click "upload new."

#### Hiring Proposal Summary:

| Faculty Hiring Prop                                                                                                    | osal: First Name Last Name (F                                                             | Hire WorkFLOW ACTIONS |
|----------------------------------------------------------------------------------------------------|-------------------------------------------------------------------------------------------|-----------------------|
| Position Type: Faculty<br>Department: St. David's School of<br>Nursing (50011504)<br>Applicant: First Name Last Name<br>Posting: HP - Training | Created by: Marla Erbin-<br>Roesemann<br>Owner: Chair/Director : Marla<br>Erbin-Roesemann |                       |
| Summary History S                                                                                                    | Settings Reports                                                                          |                       |

On the summary page, you can review the hiring proposal.

#### Step 6.

#### Hiring Proposal Workflow:

To move the hiring proposal in the workflow, hover over the **Take Action On Hiring Proposal** button and choose the appropriate action. When you transition the hiring proposal, you will have the opportunity to add a comment, which will appear in both the email that the state owner receives and in the history of the hiring proposal. You can also flag it to appear on your watch list and this will display the hiring proposal in the **Watch List** on your home screen.

When the hiring proposal has been successfully routed you will see this:

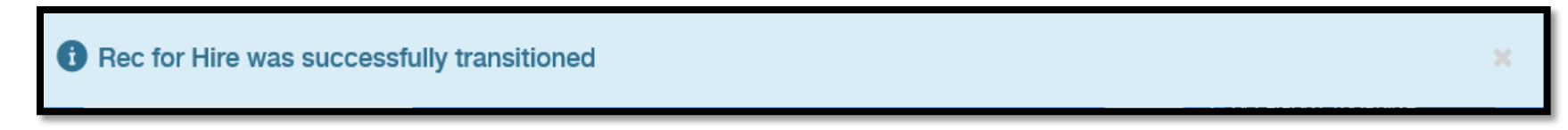

If you receive an error notification at this stage, please contact Talent Acquisition for assistance at 512.245.2557 or <u>talent@txstate.edu</u>.

#### **Final Steps:**

Talent Acquisition will initiate the required criminal history check within the system after the chair and dean have approved. The applicant will reside in the state "Pre-employment screening pending" until the check is complete. Once the background check is complete and all of the hiring documents are received, Talent Acquisition review the Hiring Proposal will move the applicant to FR Budget once approved.

FR Budget will review the contract packet and move to FR Contract – Under Review. The FR Admin will prepare the contract for final Provost approval. Once the contract is issued, FR Admin will move the hiring proposal to FR – Contract Issued (Note: If the selected applicant is being hired with tenure, a letter requesting the appointment with tenure is sent from the President to the Chancellor prior to issuing the contract).

Once the contract offer is returned signed, the applicant is moved to the state **Offer Accepted/Hired**. Once the position(s) is filled, the Search Committee Chair must move all applicants to an inactive state (i.e. **Interviewed-Not Hired**, **Not Hired**). FR Admin will mark the posting as filled, once all applicants reside in an inactive state. Marking the position as "Filled" will trigger the automatic email notification to all applicants in the state "**Not Hired**."

## Approving a Hiring Proposal

- 1. Hover over the **Rec for Hires** menu and select faculty as the position type.
- 2. Locate and open the hiring proposal for the applicant of interest.
- 3. Open the Take Action on Hiring Proposal menu and move it to the appropriate workflow state.
- 4. If required, provide an explanation for moving the applicant to this workflow state.
- 5. Select Submit to move the hiring proposal to the selected workflow state.

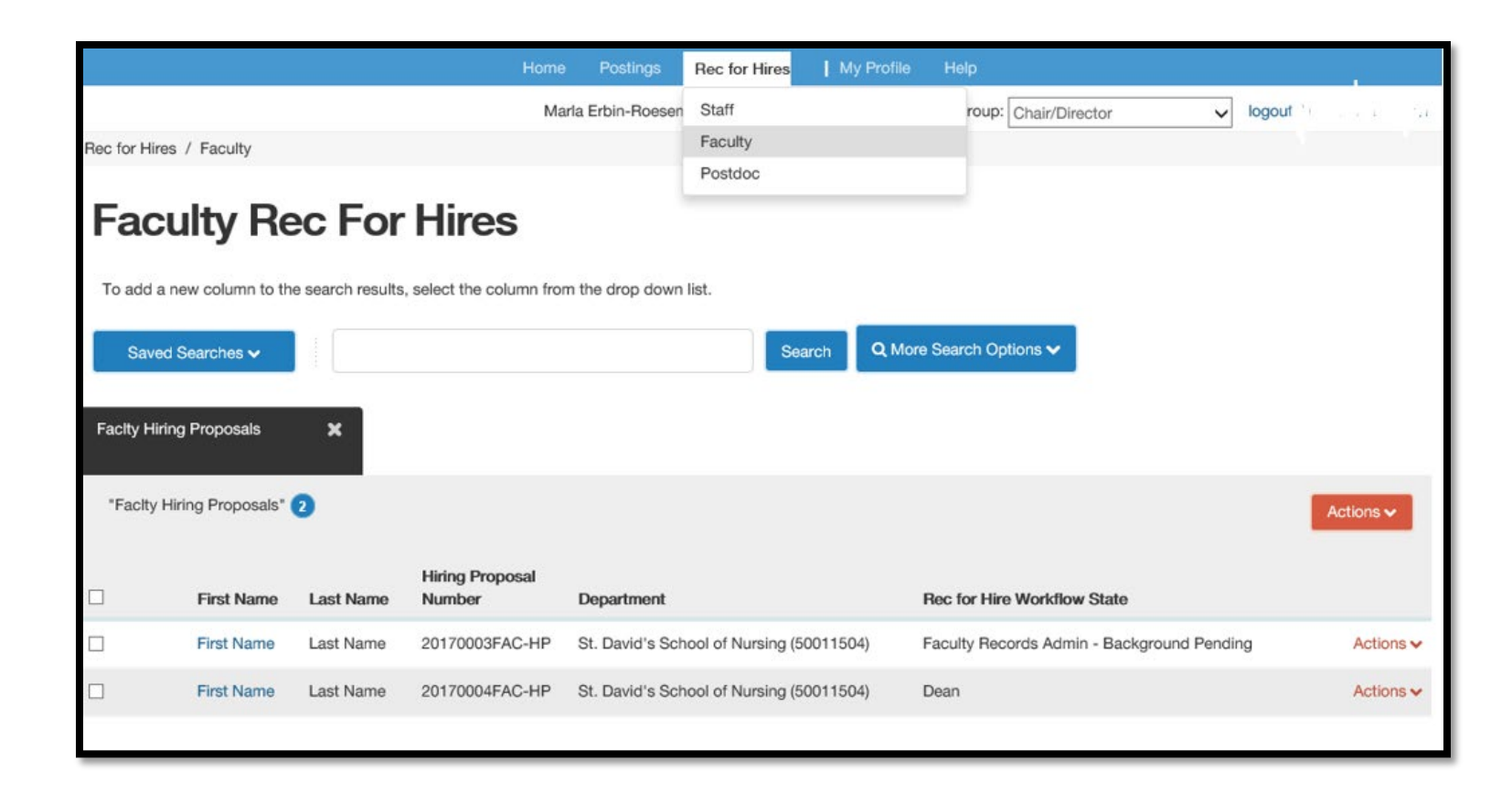

### Printing a Hiring Proposal

- 1. Locate the hiring proposal and open it for viewing.
- 2. Select **Print Preview**. The system presents a printable view.
- 3. Use your browser's Print feature to print the document.
- 4. Use your browser's Back button to return to the main view of the hiring proposal.

# For assistance with PeopleAdmin, please contact Talent Acquisition at 512.245.2557 or <u>talent@txstate.edu</u>.

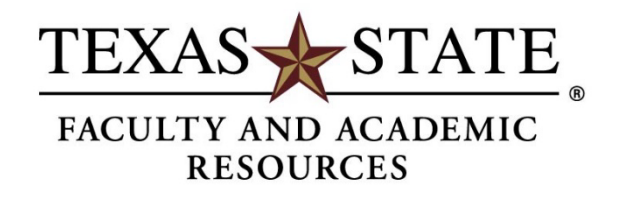